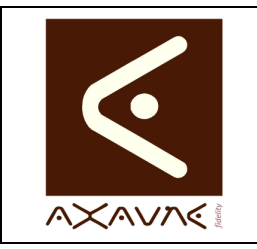

# FICHE PROJET - MODOP VIDEO

**AXAUNE - Documentations Utilisateur** 

Version D.02

FP 015U

Page 1 sur 3

# Installation Détaillée Monoposte

| Rôle         | Description de la procédure d'installation de ModOP Vidéo 3.6R01 et + |  |  |  |  |
|--------------|-----------------------------------------------------------------------|--|--|--|--|
| Informations |                                                                       |  |  |  |  |
| Applicable   | Modop Vidéo MV 3.4R01 – Pour OS 32 ou 64 bits                         |  |  |  |  |
|              | Version MODOP VIDEO Light ou Ultra                                    |  |  |  |  |
|              |                                                                       |  |  |  |  |

| Droits d'accès | Dans le cas d'une installation en mode serveur,                                                                                           |  |  |  |
|----------------|----------------------------------------------------------------------------------------------------|--|--|--|
|                | <ul> <li>l'utilisateur (son profil) doit posséder les droits d'accès au répertoire de<br/>gestion des licences sur le serveur.</li> </ul> |  |  |  |
|                |                                                                                                    |  |  |  |

| 1/ Installation                       |                                                                                                    |  |  |  |
|---------------------------------------|----------------------------------------------------------------------------------------------------|--|--|--|
| Connecté administrateur de la machine |                                                                                                    |  |  |  |
| Etape 1.1                             | Ouvrir le répertoire contenant le kit d'installation ou insérer le CD<br>Iancer l'exécutable « setup-MV-3.6R0X-xx.exe » |  |  |  |
| Etape 1.2                             | Suivre les informations du kit                                                                                          |  |  |  |
|                                       | En fin d'installation, le gestionnaire d'activation se lance automatiquement Voir « 2/ Activer le logiciel »            |  |  |  |

| ipe 2.1                                                                                                    | Etape 2.2                                                                                                    |
|----------------------------------------------------------------------------------------------------|----------------------------------------------------------------------------------------------------|
| 1.1/ sélectionner le type d'installation                                                                                                    | Faire parvenir à Axaune, le numéro de la clé                                                                                                    |
| s cliquer sur suivant                                                                                                    |                                                                                                    |
| Gestion des licences         Assistant de gestion des Licences AXAUNE         1-Volume         1.1/ Sélectionner le type d'installation         Type d'installation         Type d'installation         C Serveur         C Serveur         C Serveur         C Version d'évaluation         1.2/ Sélectionner le répetione d'installation des licences         Pour une installation de type "Serveur", sélectionner le répetiore<br>d'installation, situé sur le serveur, à partir de la lettre (Qr. fl:)         >>> C. Verogram.Data.MVU         1.3/ Copier la clé suivante et la trasmettre au support AXAUNE         C 214A.24         Flichier d'accès aux jetons non défini.         Verbéédent         Suivant.>> | Serveur  Version des licences  Assistant de gestion des Licences AXAUNE  Volume  1.1/S dectonner le type d'installation  Type d'installation  Cype d'installation  Cype d'installation  I.2/ Selectionner le répertoire d'installation des licences  Pour une installation de type "Serveur", sélectionner le répertoire d'installation, situé sur le serveur, à partir de la lettre (B, R,)  >>> CxProgramDataMVU  Saise Directe  1.3/ Copier la dé suivante et la transmettre au support AXAUNE  C214A24  Fichier d'accès aux jetons non défini. |

FP015-DU-Modop-Installation-Detaillee-MonoPoste-D02-08.doc

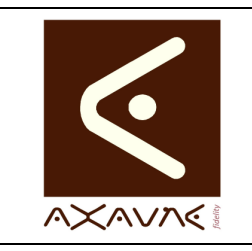

# FICHE PROJET - MODOP VIDEO

**AXAUNE - Documentations Utilisateur** 

FP 015U Version D.02

Page 2 sur 3

# Installation Détaillée Monoposte

| 3/ Activer le logiciel                                                                                                    |  |  |  |  |  |  |
|----------------------------------------------------------------------------------------------------|--|--|--|--|--|--|
| rateur de la machine                                                                                                    |  |  |  |  |  |  |
| Etape 3.2<br>Lancer l'application « MVUAxauneLicence.exe »<br>situé dans le répertoire d'installation et cliquer su<br>« suivant ».                                                                                                    |  |  |  |  |  |  |
| Gestion des licences         Assistant de gestion des Licences AXAUNE         Accueil         Bienvenue dans l'assistant de configuration de votre installation         1/ Cet utiliaire vous permet soit d'installer la licence de votre logiciel, soit de vérifier son bon fonctionnement         Suivez les instructions et cliquez à chaque fois sur le bouton "Suivant"         Fichier d'accès aux jetons non défini.         < |  |  |  |  |  |  |
| Etape 3.4.1<br>Sélectionner le fichier qui a été transmis                                                                                                    |  |  |  |  |  |  |
| Gestion des licences Assistant de gestion des Licences AXAUNE C-Génération 2.1/ Sélectionner le fichier qui vous a été transmis par le support 2.2/ Génération des jetons d'utilisation 2.3/ Rapport Fichier d'accès aux jetons non défini.                                                                                                    |  |  |  |  |  |  |
|                                                                                                    |  |  |  |  |  |  |

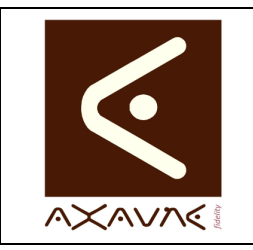

## FICHE PROJET - MODOP VIDEO

## **AXAUNE - Documentations Utilisateur**

Installation Détaillée Monoposte

Version D.02

**FP 015U** 

Page 3 sur 3

#### 3/ Activer le logiciel Connecté administrateur de la machine Etape 3.4.2 Etape 3.5 Sélectionner le fichier qui a été transmis La licence est activée Gestion des licence - • × Cestion des licences 💽 Ouvri Assistant de gestion des Licences AXAUNE 2-Générat Regarder dans : 🔒 Modop Video Ultra - 🗧 🖆 📰 ד 21/ Sél Modifié le 2-Génération Nom 9 Туре >>> [ Dossier de f Dossier de f Dossier de f 🌽 Data 🔒 documentation 03/11/2011 08:04 Emplaceme récents 03/11/2011 08:04 03/11/2011 08:04 03/11/2011 08:04 2.1/ Sélectionner le fichier qui vous a été transmis par le support 2.2/ Génér 鷆 lang >> MVU.dat langues 03/11/2011 08:04 Dossier de 2.3/ Rappor Dossier de f Dossier de f Fichier DAT Bureau 📕 lib 03/11/2011 08:04 2.2/ Génération des jetons d'utilisation 03/11/2011 08:04 03/11/2011 08:04 03/11/2011 08:04 sons Lock.dat Bibliothèques Lock1.dat 01/08/2011 09:45 **Fichier DAT** ModOpData.dat 03/11/2011 08:04 03/11/2011 08:04 03/08/2011 11:41 2.3/ Rapport Fichier DAT Fichier DAT ASCII : 09/08/20110000M109/08/2011J-1IDC214AA24V3LMVU HEX : 0C0E48CC0E0BCC8C0C4C4C0CCCC134C4C0E48CC0E08CC8C0C4C528 LEN ASCII : 49 LEN HEX : 92 LEN HEX : 92 Fichier DAT Ordinater Fichier d'accè Cal Réseau • MVU.dat Nom du fichier • Ouvrir Les jetons 1 ont été créés avec succès. << Précéder Types de fichiers Licences (\*.dat • Annule A header.ex Fichier d'accès ai --- CodeInfo CI-3 : OK n du logiciel est sans doute dispo << Précédent Suivant >> Fermer Ouvrir une session utilisateur et lancer ModOp Vidéo Ultra

# 4/ Configuration des paramètres par défaut

### Voir Fiche projet « FP127-DU-Modop-Configuration des repertoires et Parametres par defaut »

#### **Conclusion :**

| Х | Etat de la fiche | Date       | Etat                        |
|---|------------------|------------|-----------------------------|
|   | En Cours         | 02/11/2011 | Création Nathalie FIGUEIRA  |
|   | Autre :          | 13/01/2012 | MAJ pour MODOP VIDEO 3.4R01 |
| X | Terminé          | 27/06/2014 | MAJ 3.6R01 et +             |
|   |                  | 27/10/2014 | MAJ                         |